# Windows10の日本語化の手順

2017.9.23 作成

#### インターネットにつながっている状態で Windows System 内の Control Panel をクリックします。

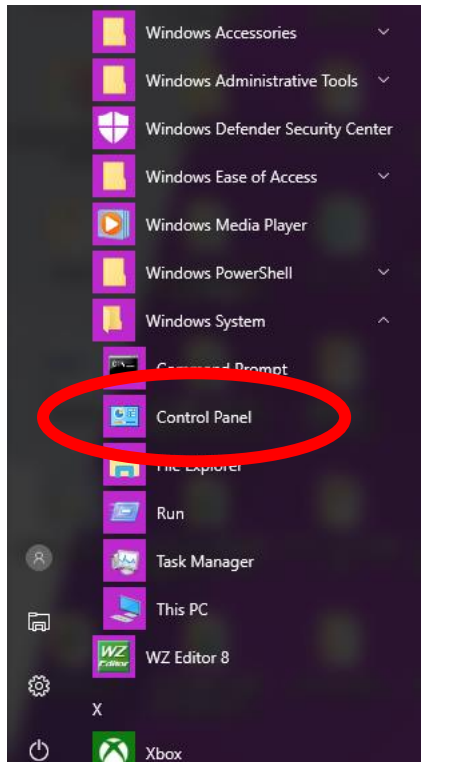

#### Clock Language and Region をクリックします。

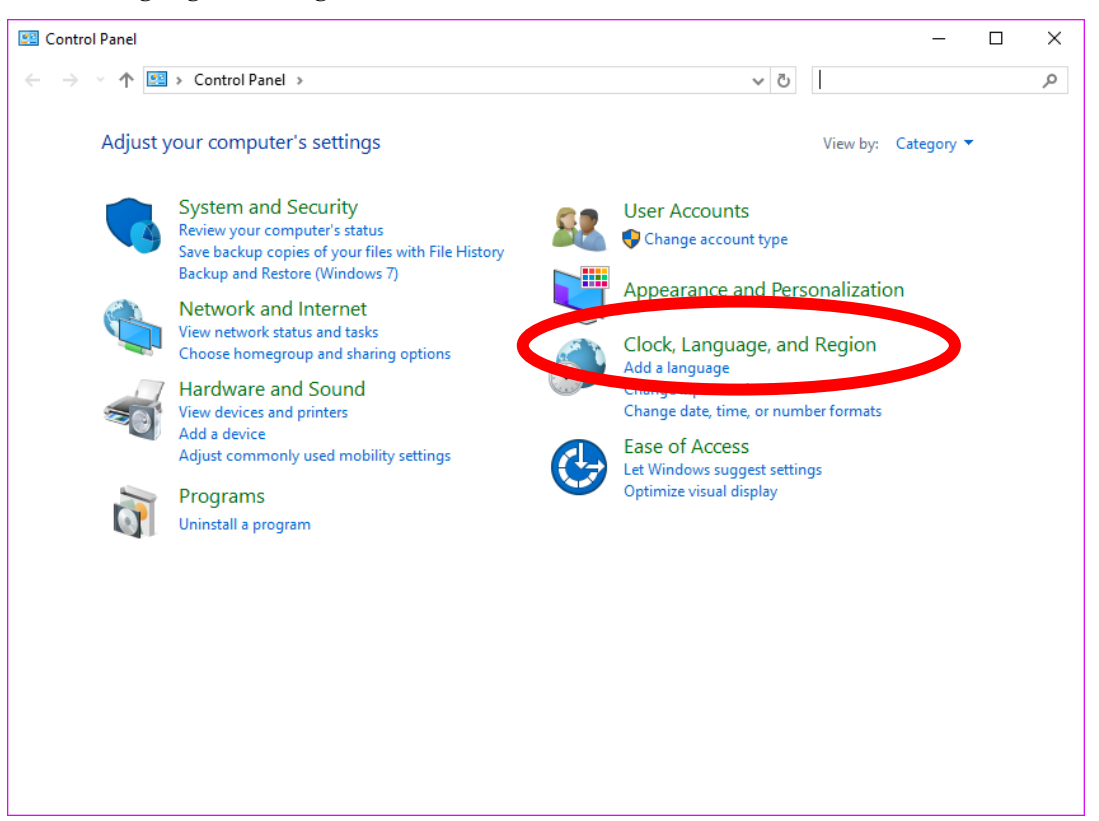

## Language をクリックします。

| Olock, Language, and Region                                                                                                    | _                | × |
|----------------------------------------------------------------------------------------------------|------------------|---|
| $\leftarrow$ $\rightarrow$ $\checkmark$ $\bigstar$ $\diamondsuit$ Control Panel $\Rightarrow$ Clock, Language, and Region $\Rightarrow$ $\checkmark$ $\circlearrowright$ Search | ch Control Panel | P |
| Control Panel Home Date and Time                                                                                                    |                  |   |
| System and Security Set the time and set the time and set the time zone Add clocks for different ti                                                                             | ime zones        |   |
| Network and Internet 🥼 🎼 Language                                                                                                    |                  |   |
| Hardware and Sound Add a language Charge input methods                                                                                                    |                  |   |
| Programs Region                                                                                                    |                  |   |
| User Accounts Change location Change date, time, or number formats                                                                                                    |                  |   |
| Appearance and<br>Personalization                                                                                                    |                  |   |
| Clock, Language, and Region                                                                                                    |                  |   |
| Ease of Access                                                                                                    |                  |   |
|                                                                                                    |                  |   |
|                                                                                                    |                  |   |
|                                                                                                    |                  |   |
|                                                                                                    |                  |   |
|                                                                                                    |                  |   |
|                                                                                                    |                  |   |
|                                                                                                    |                  |   |
|                                                                                                    |                  |   |
|                                                                                                    |                  |   |
|                                                                                                    |                  |   |
|                                                                                                    |                  |   |
|                                                                                                    |                  |   |
|                                                                                                    |                  |   |

Add language をクリックします。

| < Language                                                                         |                                                                           |                                                                                               | _                        |                   |
|------------------------------------------------------------------------------------|---------------------------------------------------------------------------|-----------------------------------------------------------------------------------------------|--------------------------|-------------------|
| ← → × ↑ 💱 > Control Par                                                            | nel → Clock, Language, a                                                  | nd Region → Language 🗸 🗸 🗸                                                                    | Search Control Pan       | iel 🔎             |
| Control Panel Home<br>Advanced settings<br>Change date, time, or number<br>formats | Change your lange<br>You can type in any lange<br>list that they support. | uage preferences<br>guage you add to the list. Windows, apps and websites v                   | vill appear in the first | : language in the |
| Tormats                                                                            | Add a language Rem                                                        | ove Move up Move down                                                                         |                          |                   |
|                                                                                    | English (United<br>States)                                                | Windows display language: Enabled<br>Keyboard layout: US<br>Date, time, and number formatting |                          | Options           |
|                                                                                    | italiano (Italia)                                                         | Windows display language: Available<br>Keyboard layout: Italian                               |                          | Options           |
|                                                                                    | dansk                                                                     | Windows display language: Available for download<br>Keyboard layout: Danish                   |                          | Options           |
|                                                                                    | 中文(台灣)                                                                    | Windows display language: Available for download<br>Input method: Microsoft Bopomofo          |                          | Options           |
| See also<br>Fonts<br>Location                                                      | 中文(新加坡)                                                                   | Windows display language: Available for download<br>Input method: Microsoft Pinyin            |                          | Options           |
|                                                                                    |                                                                           |                                                                                               |                          |                   |

| < Add languages                          |                   |               |     | _                |      | × |
|------------------------------------------|-------------------|---------------|-----|------------------|------|---|
| ← → × ↑ 💱 « Clock, Language, and Re      | gion > Language > | Add languages | ٽ ~ | Search languages |      | P |
|                                          |                   |               |     |                  |      |   |
| Add a language                           |                   |               |     |                  |      |   |
| Use the search box to find more language | 25.               |               |     |                  |      |   |
| Group languages by: Language name        | $\sim$            |               |     |                  |      |   |
|                                          |                   |               |     |                  | ^    |   |
| isiZulu                                  | Italian           |               |     |                  |      |   |
| J                                        |                   |               |     |                  |      |   |
|                                          |                   |               |     |                  |      |   |
| 日本語                                      |                   |               |     |                  |      |   |
| Japapere                                 |                   |               |     |                  |      |   |
| Japanese                                 |                   |               |     |                  |      |   |
| K                                        |                   |               |     |                  | ^    |   |
| K'iche'                                  | ಕನ್ನಡ             | Казақ         | ភាត | រាខ្មែរ          |      |   |
|                                          | o                 |               |     |                  |      |   |
| K'iche'                                  | Kannada           | Kazakh        | Kh  | mer              |      |   |
|                                          |                   |               |     |                  | *    |   |
| Privacy statement                        |                   | (             |     | Add Ca           | ance |   |
|                                          |                   |               |     |                  |      |   |

Download and install language pack をクリックします。(資料作成の都合で他言語の画像になっています)

| 🛠 Language options                                                                                                    | F Language options − □ |  |   |  |  |
|----------------------------------------------------------------------------------------------------|------------------------|--|---|--|--|
| $\leftarrow$ $\rightarrow$ $\checkmark$ $\uparrow$ $\clubsuit$ $\Rightarrow$ « Clock, Language, and Region $\Rightarrow$ Language $\Rightarrow$ Language options $\checkmark$ $\eth$ | Search Control Panel   |  | ٩ |  |  |
|                                                                                                    |                        |  |   |  |  |
| Italian (Italy)                                                                                                    |                        |  |   |  |  |
| Windows display language                                                                                                    |                        |  |   |  |  |
| A sugge pack for italian (italy) is a stickle for download                                                                                                    |                        |  |   |  |  |
| Download and install language pack                                                                                                    |                        |  |   |  |  |
| Input method                                                                                                    |                        |  |   |  |  |
| Italian                                                                                                    | Preview   Remove       |  |   |  |  |
| Add an input method                                                                                                    |                        |  |   |  |  |
|                                                                                                    |                        |  |   |  |  |
|                                                                                                    |                        |  |   |  |  |
|                                                                                                    |                        |  |   |  |  |
|                                                                                                    |                        |  |   |  |  |
|                                                                                                    |                        |  |   |  |  |
|                                                                                                    |                        |  |   |  |  |
|                                                                                                    |                        |  |   |  |  |
|                                                                                                    |                        |  |   |  |  |
|                                                                                                    |                        |  |   |  |  |
|                                                                                                    | Save Cancel            |  |   |  |  |
|                                                                                                    | Cancer                 |  |   |  |  |
|                                                                                                    |                        |  |   |  |  |

| 🀼 Download and Install Updates                                                                                            | × |
|----------------------------------------------------------------------------------------------------|---|
| The updates are being downloaded and installed                                                                            |   |
| Installation status:                                                                                                    |   |
| Downloading Italian LanguagePack - Windows 10 Version 1703 for x64-based Systems - (KB4016509) [it-IT_LP] (update 1 of 1) |   |
| Downloading: 0.00 KB of 40.20 Mi                                                                                          | 3 |
|                                                                                                    |   |
| Cance                                                                                                    | 1 |

インストールが終わりました、Close をクリックします。

| 🐼 Down | load and Install Updates |  | ×     |
|--------|--------------------------|--|-------|
|        | Installation complete    |  |       |
|        |                          |  |       |
|        |                          |  |       |
|        |                          |  |       |
|        |                          |  |       |
|        |                          |  |       |
|        |                          |  |       |
|        |                          |  |       |
|        |                          |  | Close |

### 日本語の右にある Options をクリックします。

| 😒 Language                                        |                                                                                                    |                                                                                      |                  | — C     | x נ       |
|---------------------------------------------------|----------------------------------------------------------------------------------------------------|--------------------------------------------------------------------------------------|------------------|---------|-----------|
| ← → ∽ ↑ 😤 > Control Pa                            | nel > Clock, Language, a                                                                                                    | nd Region → Language 🛛 🗸 🖑                                                           | Search Control P | anel    | م         |
| Control Panel Home                                | Change your lang                                                                                                    | uage preferences                                                                     |                  |         |           |
| Advanced settings<br>Change date, time, or number | vanced settings You can type in any language you add to the list. Windows, apps and websites will appear in the<br>list that they support. |                                                                                      |                  |         | ge in the |
| formats                                           | Add a language Rem                                                                                                    | ove Move up Move down                                                                |                  |         |           |
|                                                   | 日本語                                                                                                    | Windows display language: Available<br>Input method: Microsoft IME                   | $\left( \right)$ | Options | <b>)</b>  |
|                                                   | dansk                                                                                                    | Windows display language: Available for download<br>Keyboard layout: Danish          |                  | Options |           |
|                                                   | 中文(台灣)                                                                                                    | Windows display language: Available for download<br>Input method: Microsoft Bopomofo |                  | Options |           |
|                                                   | 中文(新加坡)                                                                                                    | Windows display language: Available for download<br>Input method: Microsoft Pinyin   |                  | Options |           |
| See also<br>Fonts                                 | italiano (Italia)                                                                                                    | Windows display language: Available<br>Keyboard layout: Italian                      |                  | Options |           |
| Location                                          |                                                                                                    |                                                                                      |                  |         | ~         |

Make this the primary language をクリックします。

| 😥 Language options                                                                                                    |     | -                    |   | ×        |
|----------------------------------------------------------------------------------------------------|-----|----------------------|---|----------|
| $\leftarrow ~ ightarrow~ \star~ rac{1}{2}$ « Clock, Language, and Region $ ightarrow$ Language $ ightarrow$ Language options | ~ Ō | Search Control Panel |   | <i>م</i> |
|                                                                                                    |     |                      |   |          |
| Japanese                                                                                                    |     |                      |   |          |
| Windows display language                                                                                                    |     |                      |   |          |
|                                                                                                    |     |                      |   |          |
| Make this the primary language                                                                                               |     |                      |   |          |
| lanut method                                                                                                    |     |                      |   |          |
|                                                                                                    |     | Options   Remove     |   |          |
| Add an input method                                                                                                    |     |                      |   |          |
|                                                                                                    |     |                      |   |          |
| Handwriting                                                                                                    |     |                      |   |          |
| Personalize handwriting recognition                                                                                          |     |                      |   |          |
|                                                                                                    |     |                      |   |          |
|                                                                                                    |     |                      |   |          |
|                                                                                                    |     |                      |   |          |
|                                                                                                    |     |                      |   |          |
|                                                                                                    |     |                      |   |          |
|                                                                                                    |     |                      |   |          |
|                                                                                                    |     |                      |   |          |
|                                                                                                    |     | Save Cancel          | 1 |          |
|                                                                                                    |     | Caller               |   |          |
|                                                                                                    |     |                      |   |          |

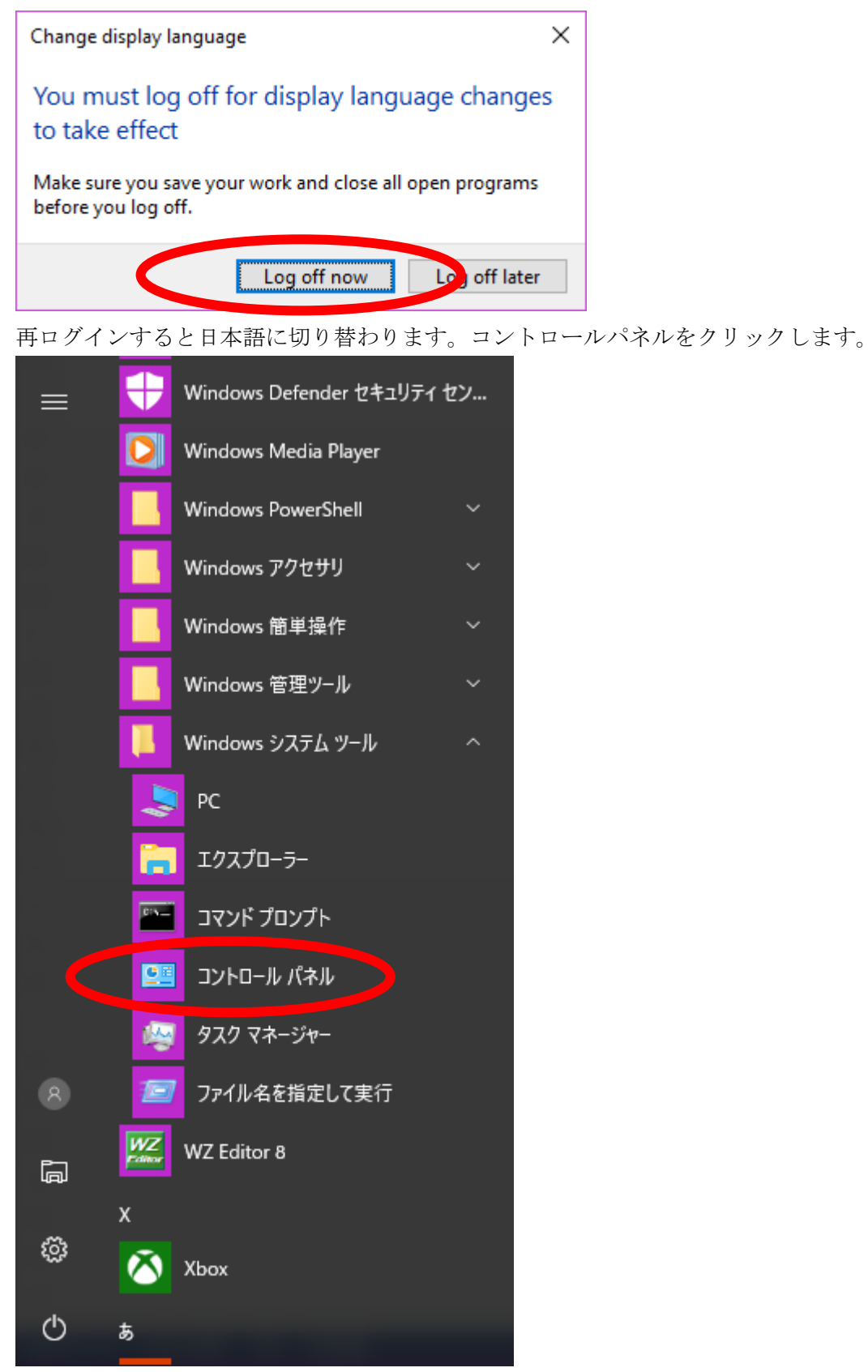

時計、言語、および地域をクリックします。

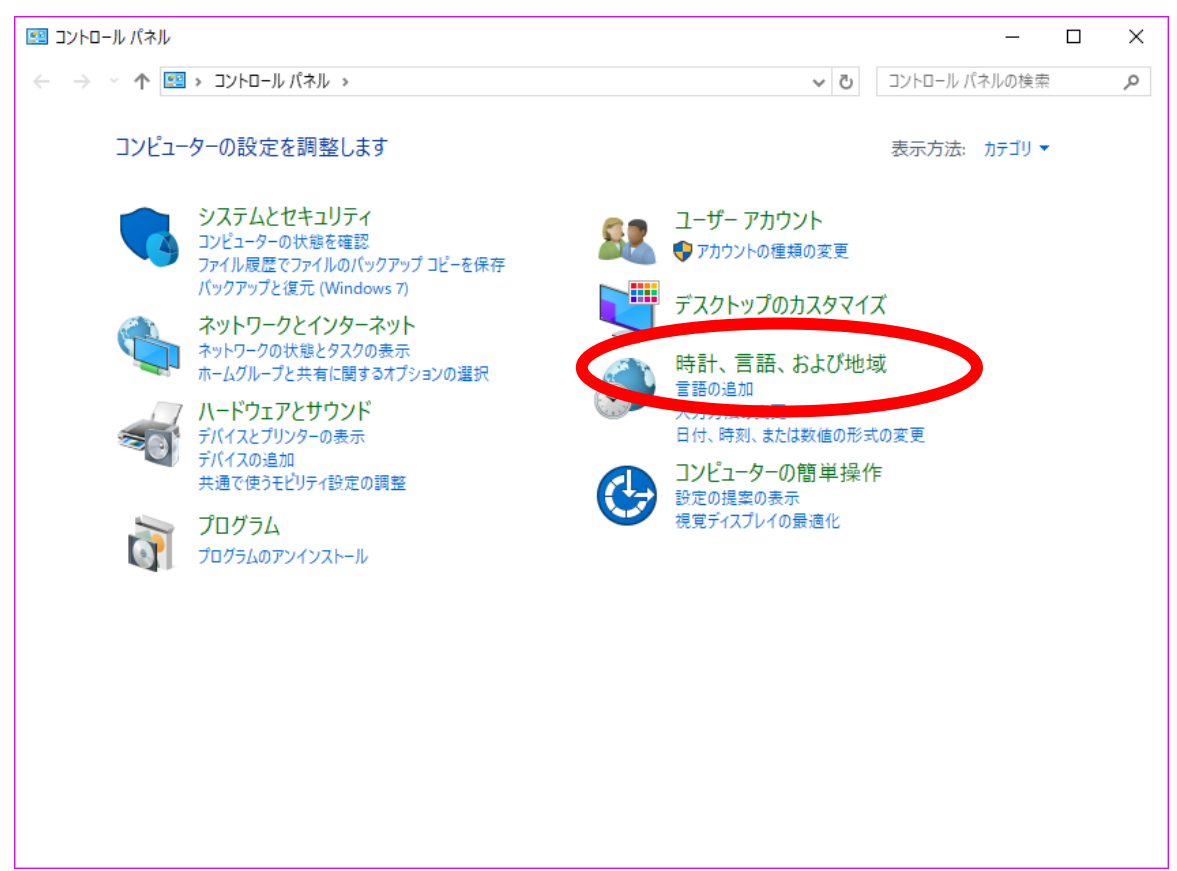

言語をクリックします。

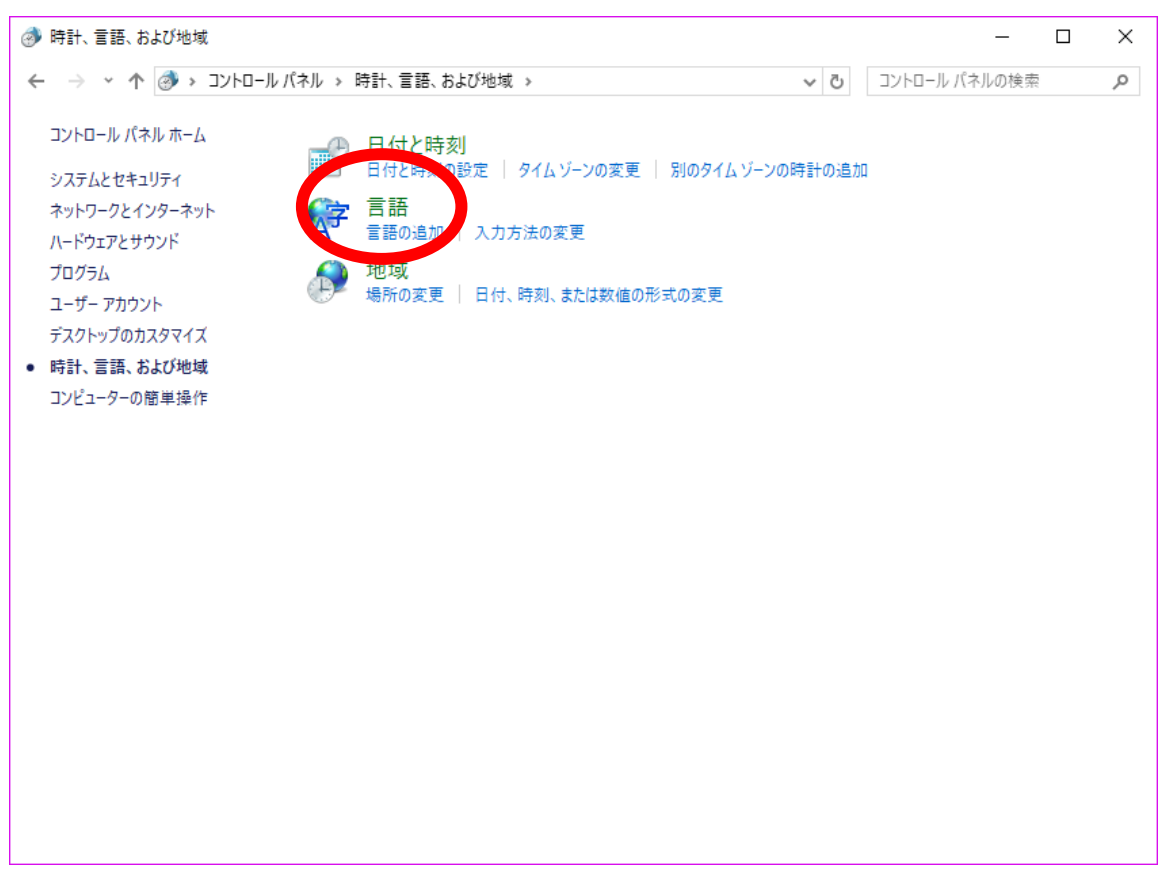

日付、時刻、または数値の形式の変更をクリックします。

| ∲ 言語                     |                             |                                                            | - 0        | ×        |
|--------------------------|-----------------------------|------------------------------------------------------------|------------|----------|
| 🔶 א-םאעב א 🛠 י - א       | パネル > 時計、言語、およ              | び地域 > 言語 ルパス                                               | ドルの検索      | ٩        |
| コントロール パネル ホーム           | 言語の設定の変更                    |                                                            |            |          |
| きんしん<br>日本で、時刻、または数値の形式の | 入力は、一覧に追加したす<br>意内の一番上にある言語 | ドベての言語で行うことができます。Windows、アブリ、Web サイトは、これらがサ<br>で表示されます。    | ポートする言語のうち | <u> </u> |
| 変更                       | 言語の追加 削除 」                  | LA TA                                                      |            |          |
|                          | 日本語                         | Windows の表示言語: 有効<br>入力方式: Microsoft IME<br>日付、時刻、および数値の形式 | オプション      | ^        |
|                          | English (United<br>States)  | Windows の表示言語: 利用可能<br>キーボードレイアウト: US                      | オプション      |          |
|                          | italiano (Italia)           | Windows の表示言語: 利用可能<br>キーボードレイアウト: イタリア語                   | オプション      |          |
|                          | dansk                       | Windows の表示言語: ダウンロード可能<br>キーボード レイアウト: デンマーク語             | オプション      |          |
| 関連項目<br>フォント<br>48≪      | 中文(台灣)                      | Windows の表示言語: ダウンロード可能<br>入力方式: Microsoft Bopomofo        | オプション      |          |
| <i>۲</i> /1 מא           |                             |                                                            |            | ~        |

管理をクリックします。

| Թ 地域                   |                                                                                                    | ×             |
|------------------------|----------------------------------------------------------------------------------------------------|---------------|
| 形式 所 管理                |                                                                                                    |               |
| 形式( <u>F</u> ):日本品(日本) |                                                                                                    |               |
| Windows の表示言語と         | ー致させます (推奨) くうちょう くろう くろう くろう しょうしょう くろう しょうしょう くろう しょうしょう しょうしょう しょう |               |
|                        |                                                                                                    | _             |
| <u>言語設定</u>            |                                                                                                    |               |
| 日付と時刻の形式               |                                                                                                    |               |
| 日付 (短い形式)( <u>S</u> ): | yyyy/MM/dd                                                                                                    |               |
| 日付 (長い形式)( <u>L</u> ): | yyyy'年'M'月'd'日' ~                                                                                                    |               |
| 時刻 (短い形式)( <u>H</u> ): | H:mm ~                                                                                                    |               |
| 時刻 (長い形式)( <u>O</u> ): | H:mm:ss ~                                                                                                    |               |
| 週の最初の曜日( <u>W</u> ):   | 日曜日 ~                                                                                                    |               |
|                        |                                                                                                    |               |
| 例                      |                                                                                                    |               |
| 日付 (短い形式):             | 2017/09/23                                                                                                    |               |
| 日付 (長い形式):             | 2017年9月23日                                                                                                    |               |
| 時刻 (短い形式):             | 3:24                                                                                                    |               |
| 時刻 (長い形式):             | 3:24:09                                                                                                    |               |
|                        | 追加の設定( <u>D</u> )                                                                                                    |               |
|                        | OK キャンセル 適用                                                                                                    | ]( <u>A</u> ) |

設定のコピー(0)をクリックします。

| 🔗 地域                                                                                                    | × |
|----------------------------------------------------------------------------------------------------|---|
| 形式 場所 管理                                                                                                    |   |
| ようこそ画面と新しいユーザー アカウント<br>お使いの地域と言語の設定をようこそ画面、システム アカウント、および新しいユーザ<br>- アカウントに表示およびコピーします。                                                  |   |
| Unicode 対応ではないプログラムの言語<br>この設定 (システム ロケール) により Unicode 対応ではないプログラムでテキストを表示<br>するときに使われる言語を制御します。<br>Unicode 対応でないプログラムの現在の言語:<br>日本語 (日本) |   |
|                                                                                                    |   |
|                                                                                                    |   |
| OK キャンセル 適用( <u>A</u> )                                                                                                    |   |

ようこそ画面とシステムアカウント(W)、新しいユーザーアカウント(N)のふたつにチェックを入れます。

| ¢ | 🏓 ようこそ画面            | と新しいユーザー アカウントの設定                               | ×  |
|---|---------------------|-------------------------------------------------|----|
|   | 現在のユーザー、<br>次に表示されま | ようこそ画面、 システム アカウント、および新しいユーザー アカウントの設定が<br>す(S) | )r |
|   | 現在のユーザ              | F                                               |    |
|   | 表示言語:               | 日本語                                             |    |
|   | 入力言語:               | 日本語 (日本) - Microsoft IME                        |    |
|   | 形式:                 | 日本語 (日本)                                        |    |
|   | 場所:                 | 日本                                              |    |
|   | ようこそ画面              |                                                 |    |
|   | 表示言語:               | English (United States)                         |    |
|   | 入力言語:               | -<br>日本語 (日本) - Microsoft IME                   |    |
|   | 形式:                 | 英語 (米国)                                         |    |
|   | 場所:                 | 日本                                              |    |
|   | 新しいユーザ・             | - アカウント                                         |    |
|   | 表示言語:               | English (United States)                         |    |
|   | 入力言語:               | 英語 (米国) - US                                    |    |
|   | 形式:                 | 英語 (米国)                                         |    |
|   | 場所:                 | 日本                                              |    |
|   |                     |                                                 |    |
|   |                     |                                                 |    |
|   | 明大・一元の日             | 11-生.                                           |    |
|   |                     |                                                 |    |
| ( | 日よりこそ国              |                                                 |    |
|   | □ 新しいユ              | ーサー アカウント( <u>N</u> )                           |    |
|   |                     |                                                 |    |
|   |                     |                                                 | _  |
|   |                     | OK キャンセル                                        |    |
|   |                     |                                                 |    |
|   |                     |                                                 |    |

表示言語、入力言語、形式の3項目が日本語であることを確認して OK をクリックします。

|                                                                        | × |
|------------------------------------------------------------------------|---|
| 現在のユーザー、ようこそ画面、システム アカウント、および新しいユーザー アカウントの設定が<br>次に表示されます( <u>S</u> ) |   |
| 現在のユーザー                                                                | ] |
| 表示言語: 日本語                                                              |   |
| 入力言語; 日本語 (日本) - Microsoft IME                                         |   |
| 形式: 日本語(日本)                                                            |   |
| 场所: 日本                                                                 |   |
| ようこそ画面                                                                 |   |
| 表示言語: 日本語                                                              |   |
| 入力言語: 日本語 (日本) - Microsoft IME                                         |   |
| 形式: 日本語(日本)                                                            |   |
| 场所: 日本                                                                 |   |
| 新しいユーザー アカウント ――――――――――――――――――――――――――――――――――――                     |   |
| 表示言語: 日本語                                                              |   |
| 入力言語: 日本語 (日本) - Microsoft IME                                         |   |
| 形式: 日本語(日本)                                                            |   |
| 場所: 日本                                                                 |   |
|                                                                        |   |
|                                                                        | 1 |
| 現去の設定のつじ_生.                                                            |   |
|                                                                        |   |
| ✓ ようこと回回とシステム アカワント(W)                                                 |   |
| ✓新しいユーサーアカウント(N)                                                       |   |
|                                                                        |   |
| OK キャンセル                                                               |   |
| 今すぐ再起動をクリックします。                                                        |   |
| 参表示言語の変更   ※                                                           |   |
| システムの表示言語が変更されています。変更を適<br>用するには、Windows を再起動する必要がありま<br>す。            |   |
| 再起動する前に、作業内容を保存してすべてのプログラムを閉じてください。                                    |   |
| 今すぐ再起動                                                                 |   |